#### 1.1 Posting for Bid:

When a load has been created in the TMS, and the user does not wish to utilize contracted rates for that particular load, you may select to use the Bid Board. The "Bid" section is directly beneath the "Customer Rates" section:

|                      | Item     | ID   | Seq   | Owner         | Desc         |  |
|----------------------|----------|------|-------|---------------|--------------|--|
| 🛛 📚 炎                |          |      |       | 2828980S      | TE           |  |
| Customer Rates       |          |      |       |               |              |  |
| $\odot$              | Selected | Seq  | Reaso | n Total       | Carrier      |  |
| No Rates.            |          |      |       |               |              |  |
| Bids: [edit]         |          | -    |       |               |              |  |
| Carrier              |          |      |       |               |              |  |
|                      |          |      |       |               | ٨            |  |
| Special Instructions |          |      |       |               |              |  |
| Own                  | er       |      |       |               |              |  |
|                      | Т        | ESTS | HIPME | NT DO NOT BID | ON OR ACCEPT |  |

Click on the "Edit" button. Within the pop up, you can select the group of carriers to submit the bid to.

You can also indicate the Max Bid Amount, Min Delta Amount, and Expiration date – but these functions are not required.

| https://t-insight.mercurygate.net/MercuryGate/transport/editBidReq         |              |  |  |  |
|----------------------------------------------------------------------------|--------------|--|--|--|
| https://t-insight.mercurygate.net/MercuryGate/transport/editBidReq         |              |  |  |  |
| Bid Details                                                                |              |  |  |  |
| Select Role or Carriers: Carriers can only be selected after bid is saved. |              |  |  |  |
| Bid Amount Detail:                                                         | Total Only 🔻 |  |  |  |
| Max Bid Amount (\$):                                                       |              |  |  |  |
| Minimum Bid Delta (\$):                                                    | 0.00         |  |  |  |
| Enable Book-It-Now:                                                        |              |  |  |  |
| Expiration: 11/07/2014 18 : 15<br>Status: In Progress V<br>Cancel Save     |              |  |  |  |

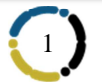

## 1.2 Interacting with the carrier(s) bids:

Once the Bid has been posted, the carriers will receive notifications to submit their bids. As the carriers make submissions, rates will begin to list out on the "Bids" section of your load:

| Bids: role=bidCarrier, expiration=01/18/2013 08:00, status=In Progress [edit] |                                        |      |      |         |                 |  |
|-------------------------------------------------------------------------------|----------------------------------------|------|------|---------|-----------------|--|
| 1                                                                             | Carrier                                | SCAC | Mode | Service | Total           |  |
| \$ ⊗ 🖌                                                                        | FREIGHT TEC<br>MANAGEMENT GROUP INC    | FTMG |      |         | <u>\$500.00</u> |  |
| 😂 🏾 🗹                                                                         | INTERNATIONAL<br>TRANSPORT SYSTEMS INC | ITSD |      |         | <u>\$598.00</u> |  |
| 2 🗸 🖸                                                                         | BNSF LOGISTICS                         | BNLS |      |         | \$600.00        |  |
| 😂 炎 🛒                                                                         | AVERITT JOHNS TRUCKING                 | JAKV |      |         | <u>\$650.00</u> |  |
| 2 🛇 🗹                                                                         | US LOGISTICS LLC                       | ULLQ |      |         | <u>\$650.00</u> |  |
| 2 🕉 😴                                                                         | NETWORK F.O.B. INC.                    | NFOB |      |         | \$700.00        |  |
| 28                                                                            | ACCESS AMERICA<br>TRANSPORT INC        | AATJ |      |         | <u>\$715.00</u> |  |

Simply click the "Check" beside the carrier you want to select S

### 1.3 Tendering to the selected carrier:

Once the carrier has been selected, you may then tender the shipment to the carrier. This step can be taken directly after the Bid Process, or whichever day you would like the carrier to begin planning to pickup the load:

Once you have Tendered to the carrier, they will receive the follow automated email:

*(continue to next page)* 

# Insight TMS<sup>™</sup> User Guide Using a Bid Board

#### **Carrier Load Tender**

| Reference: 21389825    | (BOL) Carrier: JB HUNT TRANSPORT, INC. (HJB                                                           | T) Tender: 04/02/201 |  |  |  |  |
|------------------------|----------------------------------------------------------------------------------------------------|----------------------|--|--|--|--|
| Equipment:             |                                                                                                    |                      |  |  |  |  |
| Services:              |                                                                                                    |                      |  |  |  |  |
| Origin:                | DEMO SHIPPER, 123 WAREHOUSE DRIVE, NASHVILLE, TN 37228<br>SHIPPING MANAGER phone: (456) 123-4567 fax: |                      |  |  |  |  |
| Pickup:                | 03/12/2012 8:00 AM<br>03/12/2012 4:00 PM                                                              |                      |  |  |  |  |
| Destination:           | stination: CUSTOMER FIVE, 6524 SUNFLOWER STREET, RENO, NV 89502                                       |                      |  |  |  |  |
| Delivery:              |                                                                                                    |                      |  |  |  |  |
| Bill To:               | DEMO COMPANY, PO BOX 23000, HICKORY, NC 28603                                                         |                      |  |  |  |  |
| Comments               |                                                                                                    |                      |  |  |  |  |
| Contact Information: A | ex Hall                                                                                               |                      |  |  |  |  |
| Special Instruction    | ns                                                                                                    |                      |  |  |  |  |
| Tender Response        |                                                                                                    |                      |  |  |  |  |
| Review the details in  | the attached pdf document before responding.                                                          |                      |  |  |  |  |
| Expires:               | 04/02/2012 01:31PM EDT                                                                                |                      |  |  |  |  |
| Accept: 4<br>Decline:  | Accept                                                                                                |                      |  |  |  |  |

The bid/tender process is now complete.

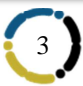